## ACCESSING HR HELP ON UKG DESKTOP VERSION

Go to e11.ultipro.com on your desktop or laptop.

On the home page, you can access HR Help: menu on the left and in the center of the page.

Click on either and you'll be taken to that page.

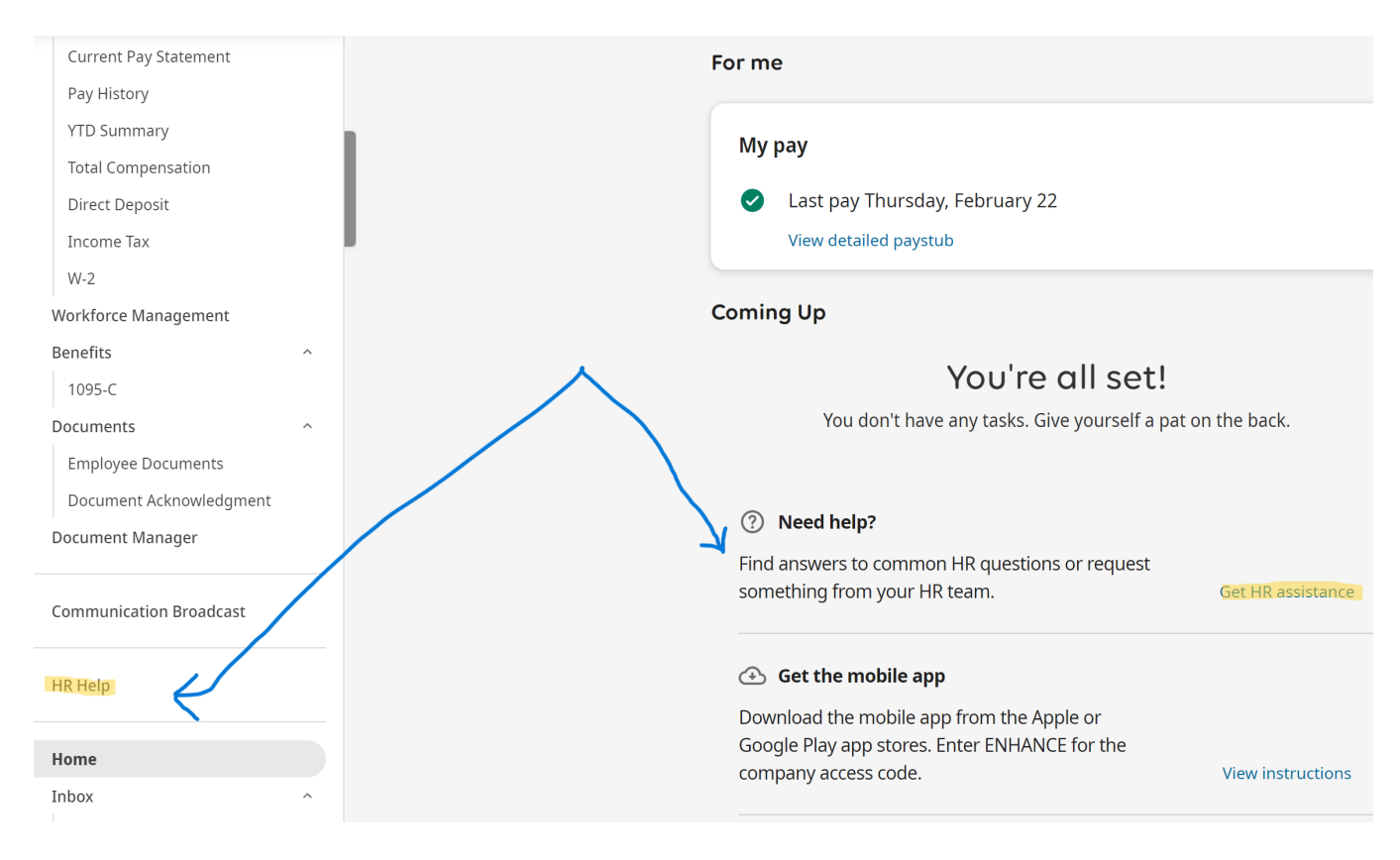

## ACCESSING HR HELP ON UKG DESKTOP VERSION

| Enhance Therapies $\times$ | KG                                             |   | Search Q                                                                                                    |
|----------------------------|------------------------------------------------|---|----------------------------------------------------------------------------------------------------|
| isks                       | Search articles and request forms              |   |                                                                                                    |
| quests                     |                                                |   |                                                                                                    |
| der                        |                                                |   |                                                                                                    |
| ories                      | Featured articles                              |   | Categories                                                                                                    |
| ut                         | <sup>Ask HR</sup><br>IRS Form 1095-C available | Z | Payroll Questions<br>Submit questions about your paycheck, paycheck errors, paid time off<br>(PTO), etc.                                      |
|                            | IRS Form 1095-C                                |   | Employee Benefit Questions<br>Submit questions about employee benefits including medical, dental,<br>vision, life, disability, FSA, HSA, etc. |
|                            | Ask HR<br>Howy to Download Your 2022 W/2 in    | Z | NetHealth Submit requests for NetHealth login assistance or password resets here.                                                             |
|                            | UKG (Desktop)                                  |   | Submit requests for MedBridge access here.                                                                                                    |
|                            | Download W2 in UKG                             |   | Ask HR<br>Submit general requests or questions to Human Resources.                                                                            |
|                            | How to Download Your 2023 W2 in                |   | Find information relative to company policies, employee handbook, and more.                                                                   |

Once on the HR Help site, you will see options for the different categories of questions you may have.

We are building a library of FAQs to help you as well.

A member of the Human Resources team will respond to your question.

## **ACCESSING HR HELP ON UKG APP**

Q

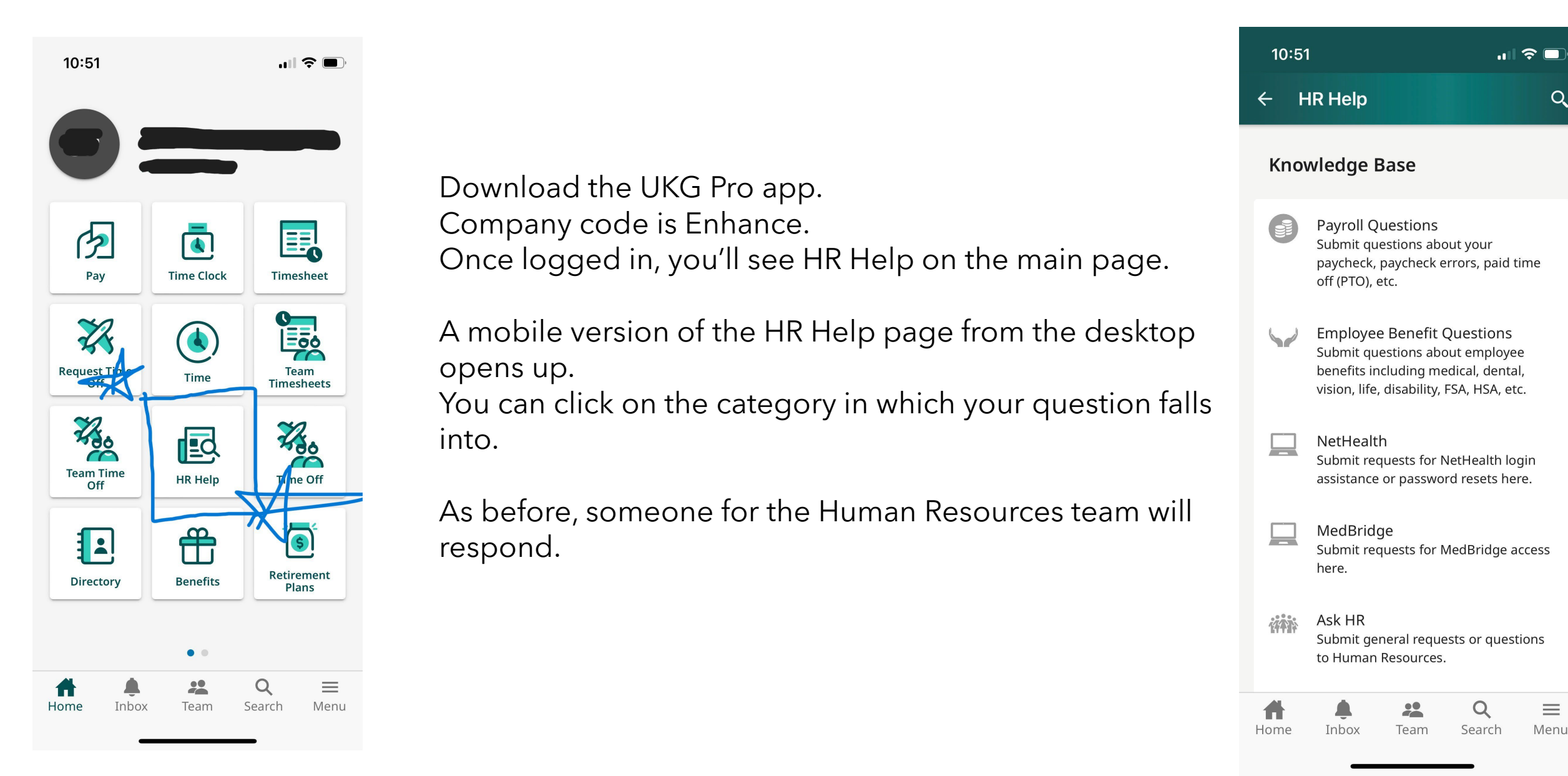

## **ACCESSING HR HELP ON UKG APP**

If you're using the UKG Pro app (not UKG Classic), please see below on how to access HR Help.

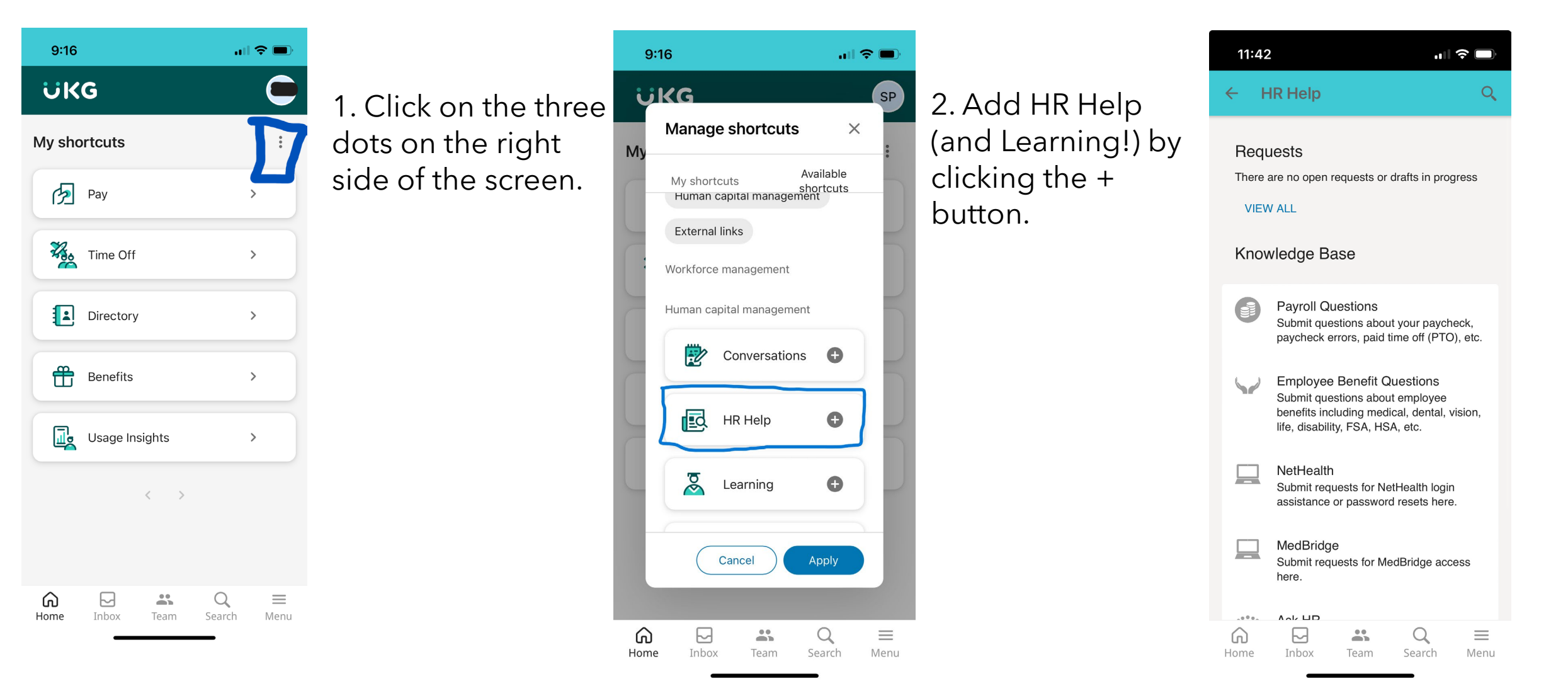